# **Digirig Settings – Icom ID-5100**

# **ID-5100 Hardware Setup**

FTDI USB Data Cable ICOM ID-5100A ID-5100E OPC-1529R OPC-2218LU + Cloning SW

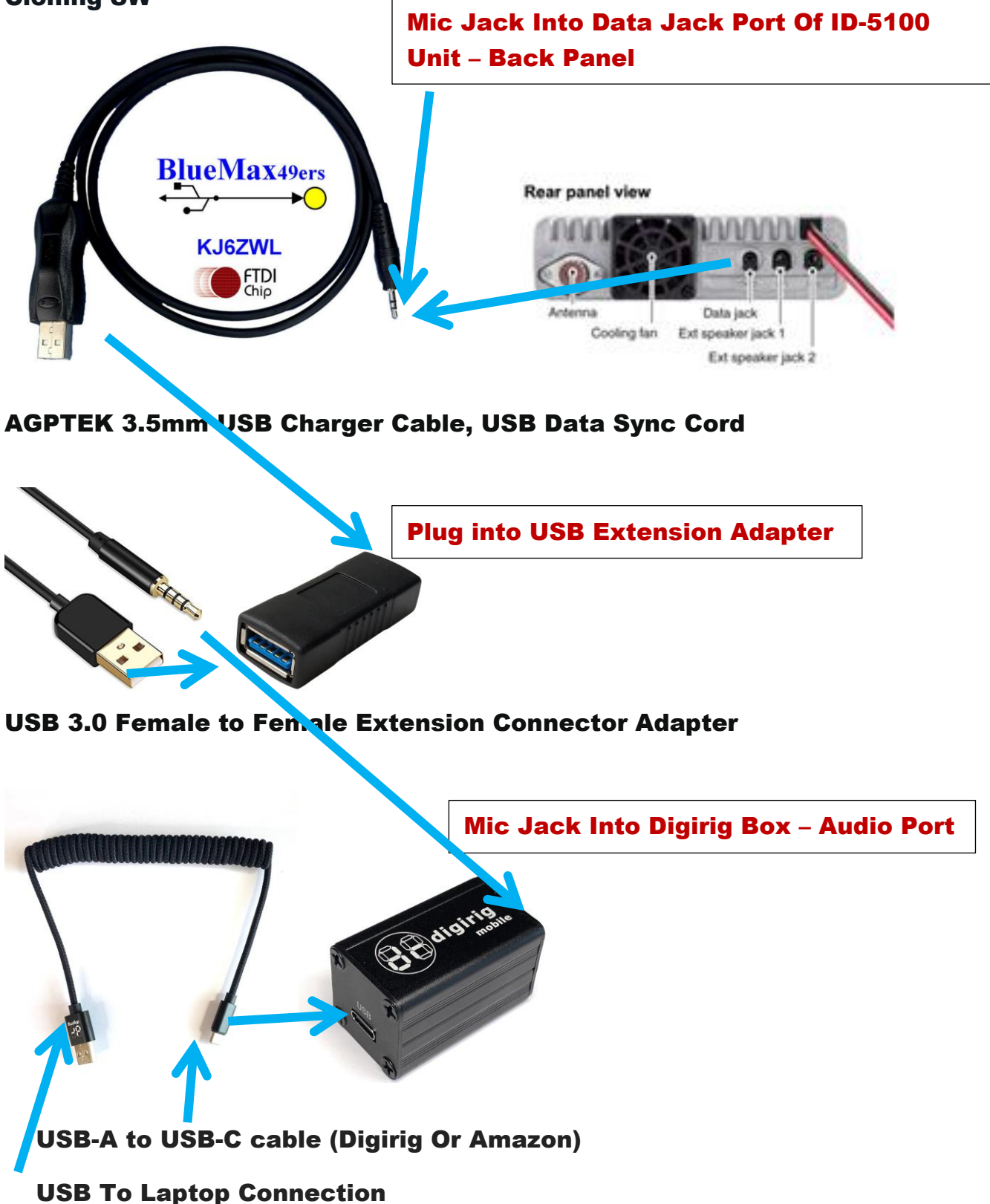

# **Software Setup**

#### **Download USB Soundcard Software for Icom:**

<u>https://www.icomjapan.com/support/firmware\_driver/1974/</u> - Download Drivers & Attach Digirig Gear & Turn On ID-5100 Unit

**Device Manager** 

Find Com Port Number from Device Manager (Rt Mouse Click Window Start Button- Device Mgr.)

| 🚦 Device Manager                                                                                                    |                                                                     |  | × |
|----------------------------------------------------------------------------------------------------|---------------------------------------------------------------------|--|---|
| File Action View Help                                                                                                    |                                                                     |  |   |
| 🗢 🔿   📧   📔 🗊   晃                                                                                                    |                                                                     |  |   |
| <ul> <li>WSB Input Device</li> <li>USB Input Device</li> <li>USB Input Device</li> <li>USB Input Device</li> <li>IDE ATA/ATAPI controllers</li> <li>Imaging devices</li> <li>Keyboards</li> <li>Mice and other pointing devices</li> <li>Monitors</li> <li>Portable Devices</li> <li>Portable Devices</li> <li>Ports (COM &amp; LPT)</li> <li>Silicon Labs CP210x USB to UART Bridge (r</li> <li>Print queues</li> <li>Printers</li> <li>Printers</li> <li>Communications Port (COM3)</li> </ul> | Note: Usually the Last<br>Com Port On List – 7<br>Numbers will Vary |  | ~ |
| <ul> <li>Sensors</li> <li>Software components</li> <li>Software Defined Radio</li> <li>Software devices</li> <li>Software devices</li> <li>Sound, video and game controllers</li> <li>Sorage controllers</li> <li>System devices</li> <li>Universal Serial Bus controllers</li> <li>WSD Print Provider</li> </ul>                                                                                                    |                                                                     |  | ~ |

# Fldigi Setup

#### **Open Fldigi Software – Configure – Config Dialog**

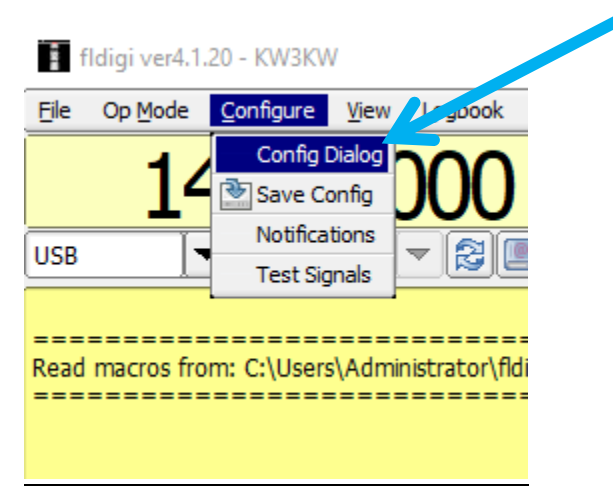

#### Select Devices - Select Port Audio - Capture Dropdown

| Fldigi configuration                       |            |                       |               |               |                                |         |            | $\times$ |
|--------------------------------------------|------------|-----------------------|---------------|---------------|--------------------------------|---------|------------|----------|
| Configure     Colors-Fonts                 | Soundcard, | Devices               |               |               |                                |         |            |          |
| Contests     Ds                            |            | ⊖oss                  |               |               | Device:                        |         |            |          |
| + Logging<br>+ Modem<br>+ Misc             |            | PortAudio             | Capture:      | Internal Micr | rophone (Conexant SmartAudio   | HD)     | <b> </b> ¢ |          |
| Operator-Station     Rig Control     frig  | 1          |                       | Playback:     | Speakers (C   | onexant SmartAudio HD)         |         | •          |          |
| GPIO<br>Hamlib                             |            |                       |               | Server str    | ing:                           |         |            |          |
| Hardware PTT<br>C-Media PTT<br>Soundcard   |            | ⊖File I/O only        |               | Oevice sub    | upports full duplex            |         |            |          |
| Alerts Devices                             |            | Audio device shared b | oy Audio Aler | ts and Rx Mo  | onitor                         |         |            |          |
| Right channel<br>Settings                  |            | Headphones (Conex     | ant SmartAu   | dio           | \$                             | €Enable |            |          |
| Signal Level<br>Wav file recording<br>→ UI |            | No                    | te: must be   | selected and  | enabled for Rx Audio monitorin | g!      |            |          |
| Waterfall                                  |            |                       |               |               |                                |         |            |          |
| Collapse Tree                              |            | Restore defaults      | ]             |               | Save                           |         | Close      | <-       |
|                                            |            |                       |               |               |                                |         |            |          |

# Capture – Dropdown – Select Your <u>Microphone</u> – USB PnP Sound

| Fldigi configuration Configure Colors-Fonts Contests IDs Logging Modem                                                                                                    | Desktop Microphone (RØDE NT-USB Mini)       —       —       —       —       —       —       —       —       —       —       —       —       —       —       —       —       —       —       —       —       —       —       —       —       —       —       —       —       —       —       —       —       —       —       —       —       —       —       —       —       —       —       —       —       —       —       —       —       —       —       —       —       —       —       —       —       —       —       —       —       —       —       —       —       —       —       —       —       —       —       —       —       —       —       —       —       —       —       …       …       …       …       …       …       …       …       …       …       …       …       …       …       …       …       …       …       …       …       …       …       …       …       …       …       …       …       …       …       …       …       …       …       …       …       …       … |  |
|----------------------------------------------------------------------------------------------------|----------------------------------------------------------------------------------------------------|--|
| Hisc     Operator-Station     Rig Control     Soundcard     Alerts     Devices     Right channel     Settings     Signal Level     Wav file recording     UI     Waterfall     Web | PortAudio         Playback:         Desktop Microphone (RØDE NT-USB Mini)         Microphone (USB PnP Sound Device)         Microphone (USB Audio CODEC )             PulseAudio         Server string:                                                                                                    |  |
|                                                                                                    | OFile I/O only               OPerice supports full duplex         Audio device shared by Audio Alerts and Rx Monitor                                                                                                    |  |
| Collapse Tre                                                                                                    | ee Restore defaults Save Close /-                                                                                                    |  |

# Playback – Dropdown

| Fldigi configuration                                                                                         |                                                                                                    | - 🗆     | ×          |
|----------------------------------------------------------------------------------------------------|----------------------------------------------------------------------------------------------------|---------|------------|
| Colors-Fonts Contests IDs                                                                                    | OOSS Device:                                                                                            |         |            |
| Logging     Modem     Misc     Operator-Station     Rig Control                                              | ☑ PortAudio ☑ PortAudio Playback: Speakers (Conexant SmartAudio HD)                                     | HD) 🔷   |            |
| CAT (rigcat)<br>GPIO<br>Hamlib<br>Hardware PTT                                                               | OPulseAudio Server string:                                                                              |         |            |
| C-Media PTT<br>Soundcard<br>Alerts                                                                           | OFile I/O only     OPevice supports full duplex                                                         |         |            |
| Right channel<br>Settings<br>Signal Level                                                                    | Audio device shared by Audio Alerts and Rx Monitor           Headphones (Conexant SmartAudio         \$ | €Enable |            |
| Wav file recording          ⊕ UI       ⊕ Waterfall       ↓       ₩ab       ♥       ♥       ♥       ♥       ♥ | Note: must be selected and enabled for Rx Audio monitoring                                              | !       |            |
| Collapse Tree                                                                                                | Restore defaults Save                                                                                   | Close   | < <u>-</u> |

Select - Your <u>Speakers</u> - "USB PnP Sound Device" – Save - Close

| Fldigi configuration                                                                                                    | ×                                                                                                    |  |
|----------------------------------------------------------------------------------------------------|----------------------------------------------------------------------------------------------------|--|
| <ul> <li>Configure</li> <li>Colors-Fonts</li> <li>Contests</li> <li>IDs</li> <li>Logging</li> <li>Modem</li> <li>Misc</li> <li>Operator-Station</li> <li>Rig Control</li> <li>Soundcard</li> <li>Alerts</li> <li>Devices</li> <li>Right channel</li> <li>Settings</li> <li>Signal Level</li> <li>Wav file recording</li> <li>UI</li> <li>Waterfall</li> <li>Web</li> </ul> | Soundcard/Devices          Speakers (USB Audio CODEC )         VX3276-FHD (Intel(R) Display Audio)         Speakers (USB PnP Sound Device)         Speakers (Conexant SmartAudio HD)         MME devices         Windows DirectSound devices         Windows WDM-KS devices         Windows WDM-KS devices         Vindows WDM-KS devices         Vindows WDM-KS devices |  |
| Collapse Tree                                                                                                    | Restore defaults         Save         Close                                                                                                    |  |

#### Select – Save - Close

| Fldigi configuration                           | -                                                           |             | × |
|------------------------------------------------|-------------------------------------------------------------|-------------|---|
| - Configure                                    | Soundcard/Devices                                           |             |   |
| Colors-Fonts     Contests     IDs              | OOSS Device:                                                |             |   |
| + Logging<br>+ Modem<br>+ Misc                 | Capture: Digirig Mic (USB PnP Sound Device)                 | <b>  \$</b> |   |
| Rig Control     Soundcard                      | Playback: DigiRig Speakers (USB PnP Sound Device)           | <b> </b>    |   |
| Alerts<br>Devices<br>Right channel             | OPulseAudio Server string:                                  |             |   |
| Settings<br>Signal Level<br>Wav file recording | ☐File I/O only                                              |             |   |
| + UI<br>+ Waterfall                            | Audio device shared by Audio Alerts and Rx Monitor          |             |   |
| ··[+] Web                                      | Headphones (Conexant SmartAudio                             |             |   |
|                                                | Note: must be selected and enabled for Rx Audio monitoring! |             |   |
|                                                |                                                             |             |   |
| Collapse Tree                                  | Restore defaults Save                                       | Close       |   |
|                                                |                                                             |             | 2 |
|                                                |                                                             |             |   |

# Select flrig – Check Unable flrig – Save - Close

| Fldigi configuration                                                                                                    |        | ×                                                                                                    | < |
|----------------------------------------------------------------------------------------------------|--------|----------------------------------------------------------------------------------------------------|---|
| <ul> <li>Configure</li> <li>Colors-Fonts</li> <li>Contests</li> <li>IDs</li> <li>Logging</li> <li>Modem</li> <li>Misc</li> <li>Operator-Station</li> <li>Rig Control</li> <li>firing</li> <li>CAT (rigcat)</li> <li>GPIO</li> <li>Hamilib</li> <li>Hardware PTT</li> <li>C-Media PTT</li> <li>Soundcard</li> <li>Alerts</li> <li>Devices</li> <li>Right channel</li> <li>Settings</li> <li>Signal Level</li> <li>Wave file recording</li> <li>UI</li> <li>Waterfall</li> </ul> |        | Rig Control/firig         firig is the preferred method of tranceiver control         Enable firig xcvr control with fidigi as client         Shutdown firig with fidigi         firig xmlrpc server parameters         these controls are mirrored on the IO configuration tab         127.0.0.1       Addr         "Disable PTT keys modem if multiple instances of fidigi (client) are connected to a single firig (server).         Flrig PTT keys modem |   |
| Collapse                                                                                                    | e Tree | Restore defaults Save Close                                                                                                    | - |

# Select Hardware PTT – Dropdown Select Your Com Port – Initialize - Save -Close

| Fldigi configuration                                                                                                    |                                                                        |                      | o x      | ¢. |
|----------------------------------------------------------------------------------------------------|------------------------------------------------------------------------|----------------------|----------|----|
| Configure Colors-Fonts Contests Contes | Rig Control/Hardware PTT                                               | ORTS = +<br>ODTR = + | +V<br>+V |    |
| Soundcard     Alerts     Devices     Right channel     Settings     Signal Level     Wav file recording     H UI     Waterfall     Wab                                                                                                    | GPIO PTT (Pi specific controls) PTT delays valid for all CAT/PTT types | Ioitialize           | ······   |    |
| Collapse Tree                                                                                                    | Restore defaults Save                                                  | Clos                 | se /     | -  |

| Rdigi ver4.1.20 - KW3KW                                                                                                    | - 0 ×                            |
|----------------------------------------------------------------------------------------------------|----------------------------------|
| Ele Op Mode Configure Yew Lopbook Help                                                                                                    | Spot RxID TXID FTUNE             |
| 1 1070 000 © Freq 14071.500 On Off 2334 In [599 Out [599 Cnty/Cnty Notes                                                                                                    |                                  |
|                                                                                                    | <b>•</b>                         |
|                                                                                                    |                                  |
|                                                                                                    |                                  |
|                                                                                                    |                                  |
|                                                                                                    |                                  |
|                                                                                                    |                                  |
| RSID CQ ANS M QSO W KN III KN IIII KN III KN III KN IIII KN III KN III KN III KN III KN III KN III K |                                  |
|                                                                                                    | <u>, 6500, , 7000, , , 1</u>     |
|                                                                                                    | TRV TT/R                         |
| F5Q.4.5         I         I </td <td>I III -3.0 IF IF IIII I AFC ISQL</td>                                                                                                    | I III -3.0 IF IF IIII I AFC ISQL |

# Icom ID-5100 Station Settings

- 1. Squelch Off
- 2. FM Analog (VFO Mode)
- 3. Frequency On HT Determines The Frequency For Rig Control BUT Won't Show Up In The Software Frequency Display – South Eastern Available Frequencies
  - a. 144.310
  - b. 144.340
  - **c.** 144.990
  - d. 145.010
  - e. 145.030
  - f. APRS National 144.390
  - g. 144.300 144.500 DIGITAL (2) (ARRL: New Oscar Sub-band) (144.310 & 144.340)

| Fldigi configuration                                              |   |            |                           |               |                 |                     |                 |               |          | ×  |
|-------------------------------------------------------------------|---|------------|---------------------------|---------------|-----------------|---------------------|-----------------|---------------|----------|----|
| Configure     Colors-Fonts                                        | Â | Rig Contro | ol/Hardware PTT           |               |                 |                     |                 |               |          |    |
| + Contests<br>+ IDs                                               |   | OPT        | T tone on right audio ch  | annel         |                 |                     |                 |               |          |    |
|                                                                   |   | h/w ptt    | device-pin                |               |                 |                     |                 |               |          |    |
| Operator-Station                                                  |   | €Use       | e separate serial port P1 | П             | □Por            | t is second SCU-1   | 7 device        |               |          |    |
| firig<br>CAT (rigcat)                                             |   | COM7       |                           |               |                 |                     | Ouse RTS        | ORTS          | = +V     |    |
| GPIO<br>Hamlib                                                    | 4 |            |                           |               |                 |                     | Use DTR         |               | = +V     |    |
| Hardware PTT<br>C-Media PTT                                       |   |            |                           |               |                 |                     |                 | ( <del></del> |          |    |
| Alerts                                                            |   | GP         | IO PTT (Pi speci          | fic cont:     | ols)            |                     |                 | Initia        | lize     |    |
| Right channel<br>Settings                                         |   | PTT dela   | ays valid for all CAT/PTT | types         |                 |                     |                 |               |          |    |
| Signal Level<br>Wav file recording                                |   |            |                           | Start of tr   | ansmit PTT de   | lay                 |                 |               |          |    |
| ⊕ UI<br>⊕ Waterfall                                               | • |            |                           | PITend o      | r transmit dela | ау                  |                 |               |          |    |
| Collapse Tre                                                      | e |            | Restore defaults          | )             |                 | Save                |                 |               | Close    | <- |
| Fldigi configuration                                              |   |            |                           |               |                 |                     |                 |               |          | ×  |
| Configure     Colors-Fonts                                        | A | Soundcard  | /Devices                  |               |                 |                     |                 |               |          |    |
| Contests     IDs                                                  |   |            | ⊖oss                      |               |                 | Device:             |                 |               |          |    |
| + Logging<br>H Modem                                              |   |            |                           | Capture:      | Digirig (USB I  | PnP Sound Device    | e)              |               | <b> </b> |    |
| Operator-Station                                                  |   |            |                           | Playback:     | DigiRig Spea    | kers (USB PnP So    | und Device)     |               | •        |    |
| CAT (rigcat)<br>GPIO<br>Hamlib                                    | 1 |            | ⊖PulseAudio               |               | Server str      | ing:                |                 |               |          |    |
| Hardware PTT<br>C-Media PTT<br>Soundcard                          |   |            | ⊖File I/O only            |               | Oevice su       | upports full duples | ĸ               |               |          |    |
| Devices<br>Pight channel                                          |   |            | Audio device shared b     | oy Audio Aler | ts and Rx Mo    | nitor               |                 |               |          |    |
| Cattions                                                          |   |            | Headphones (Coney         | ant SmartAu   | dio             |                     | <b>\$</b>       | Enable        |          |    |
| Signal Level                                                      |   |            | Incoopriories (conex      |               |                 |                     |                 |               |          |    |
| Signal Level<br>Wav file recording                                |   |            | No                        | te: must be   | selected and o  | enabled for Rx Au   | udio monitoring | 9!            |          |    |
| Settings<br>Signal Level<br>Wav file recording<br>UI<br>Waterfall | • |            | No                        | te: must be   | selected and o  | enabled for Rx Au   | udio monitoring | )!<br>        |          |    |